# NettiTieto Yksikään asiakas ei ole meille liian pieni

TAI MIKÄÄN HAASTE LIIAN SUURI.

# Windows Phone

# Sähköpostin määritys

Määrittämällä sähköpostitilisi Windows-puhelimeesi, voit tarkastaa sähköpostisi helposti missä ikinä oletkin.

Tässä oppaassa kuvataan uuden sähköpostitilin käyttöönotto Windows Phone 8 -puhelimessa.

Ajantasainen versio tästä ja muista oppaista löytyy osoitteesta

www.nettitieto.fi/tuki

Tarvitset sähköpostitilin määritystä varten käyttäjätunnuksen, sähköpostiosoitteen ja salasanan. Saat nämä tiedot NettiTieto Oy:n viestistä tai sopimuspapereistasi.

#### NettiTieto Oy

### Sisällysluettelo

| 1. Kytke laitteeseen virta ja/tai avaa sen lukitus     | 3 |
|--------------------------------------------------------|---|
| 2. Siirry valikkoon                                    | 3 |
| 3. Siirry asetuksiin                                   | 4 |
| 4. Siirry sähköposti- ja tiliasetuksiin                | 4 |
| 5. Lisää uusi tili                                     | 5 |
| 6. Uusien tilien lisääminen                            | 5 |
| 7. Määritä tili – sähköpostiosoite ja salasana         | 6 |
| 8. Määritä tili – tilin tyypin valinta                 | 7 |
| 9. Määritä tili – kirjautumistiedot ja postipalvelimet | 7 |
| 10. Valmis                                             | C |
| 11. Sähköpostin lukeminen Windows-puhelimessa10        | 0 |

### **NettiTieto Oy** 200 19111 (1,95€/min) // apua@nettitiet

www.nettitieto.fi

2

### 1. Kytke laitteeseen virta ja/tai avaa sen lukitus

Käynnistä laitteesi pitämällä virtapainiketta painettuna muutaman sekunnin ajan. Mikäli näyttö on sammutettu, avaa lukitus painamalla kerran virtanäppäintä.

Pyyhkäise näyttöä sormellasi kerran ylös, jotta pääset päävalikkoon.

Aloitusnäkymän tulisi olla kuta kuinkin viereisen kuvan näköinen.

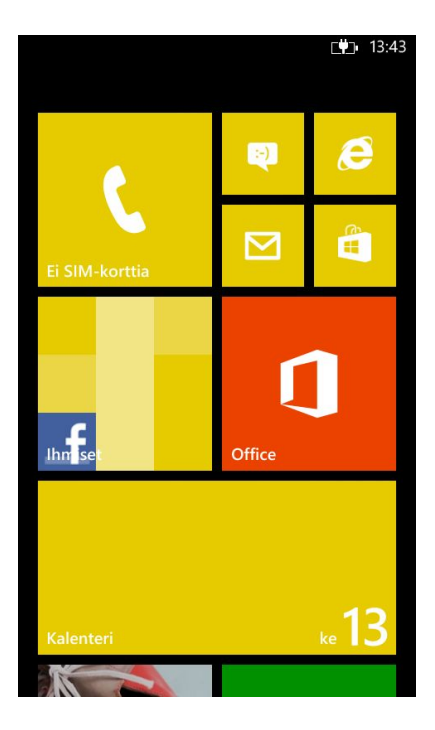

3

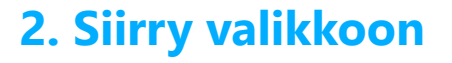

Pyyhkäise näyttöä vasemmalle siirtyäksesi valikkoon.

Pääset samaiseen valikkoon myös pyyhkäisemällä näyttöä ensin ylös ja napauttamalla sitten viereisen kuvan kaltaista nuolipainiketta.

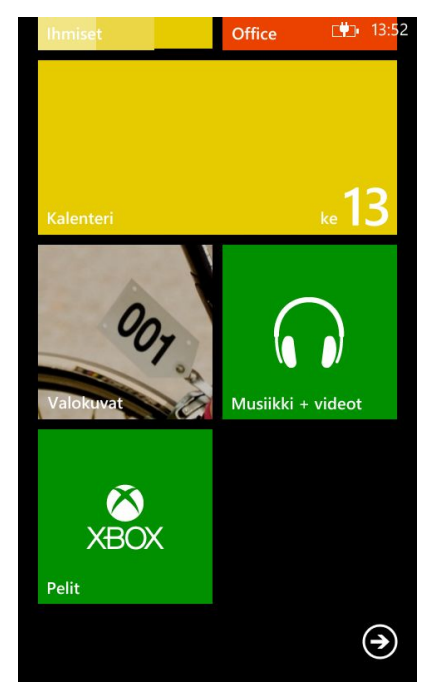

#### NettiTieto Oy

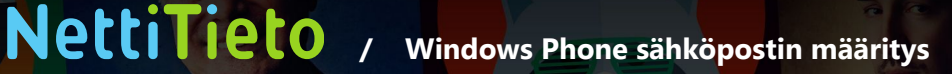

### 3. Siirry asetuksiin

Nuolen painamisen jälkeen avautuu viereisen kuvan näköinen näkymä. Valitaan tästä valikosta **Asetukset**.

## 4. Siirry sähköposti- ja tiliasetuksiin

**Asetukset** valikon kautta voidaan hallita laitteen järjestelmäasetuksia. Tässä tapauksessa olemme määrittämässä uutta sähköpostitiliä, joten siirry tilien hallintaan ja luontiin napauttamalla **sähköposti + tilit**.

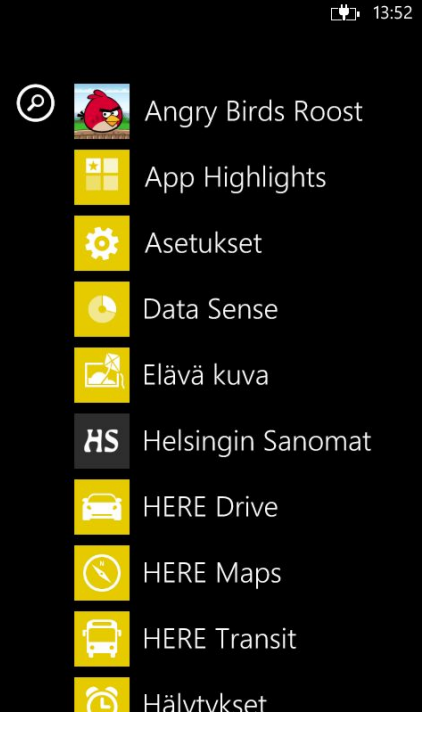

#### ASETUKSET

**1**3:53

# järjestelmä sov

soittoäänet + äänet Nokia Tune

teema <sub>keltainen</sub>

sähköposti + tilit määritä sähköposti, yhteystiedot, Facebook ja muut

Internet-jakaminen ei käytössä

lukitusnäyttö näytön aikakatkaisu 1 minuutti

WLAN NTG\_Visitors

Bluetooth ei käytössä

### 5. Lisää uusi tili

Tässä näkymässä näet kaikki laitteeseen määrittämäsi sähköpostit, sosiaalisen median tilit, yhteystiedot sekä muut tilit. Mikäli et ole vielä määrittänyt yhtään tiliä, vain **lisää tili** -vaihtoehto on käytettävissä.

Aloita uuden tilin määritys napauttamalla lisää tili.

### 6. Uusien tilien lisääminen

Lisää tili -valikon kautta voidaan lisätä mm. uusia Microsoft-tilejä, Outlook, Exchange ja Office 365 sähköpostitilejä sekä Yahoo! ja GMail -tilejä. Myös sosiaalisen median tilien, kuten Facebook, Twitter ja LinkedIn lisääminen onnistuu tätä kautta.

Koska Nettitiedon sähköpostien asetukset poikkeavat hieman esimääritetyistä valinnoista, meidän täytyy määrittää tili käsin.

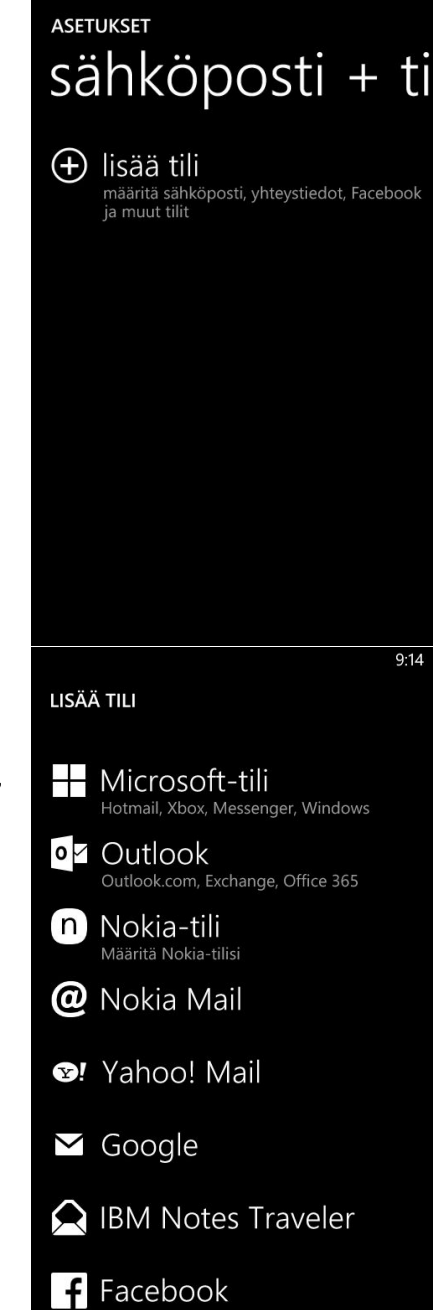

5

#### NettiTieto Oy

Pyyhkäise näyttöä ylös kunnes näet oheisen kuvan rataskuvakkeen. Siirtyäksesi manuaaliseen sähköpostitilin määritykseen, napauta määritä tili itse.

### 7. Määritä tili – sähköpostiosoite ja salasana

Manuaalisessa sähköpostitilin määrityksessä kaikki tilin käyttöön tarvittavat tiedot (käyttäjätunnus, sähköpostiosoite, salasana, postipalvelimet jne.) annetaan vaiheittain.

Ensimmäisessä vaiheessa kysytään sähköpostiosoitettasi ja tilisi salasanaa. Huomaa että tässä tarkoitetaan itse sähköpostiosoitettasi, ei käyttäjänimeä jota käytetään esimerkiksi Webmailiin kirjautumisessa.

Nettitiedon sähköpostiosoitteet ovat muotoa tunnus@omadomain.fi ja käyttäjätunnukset tunnus\_omadomain\_fi

Anna pyydetyt tiedot ja siirry seuraavaan vaiheeseen napauttamalla seuraava.

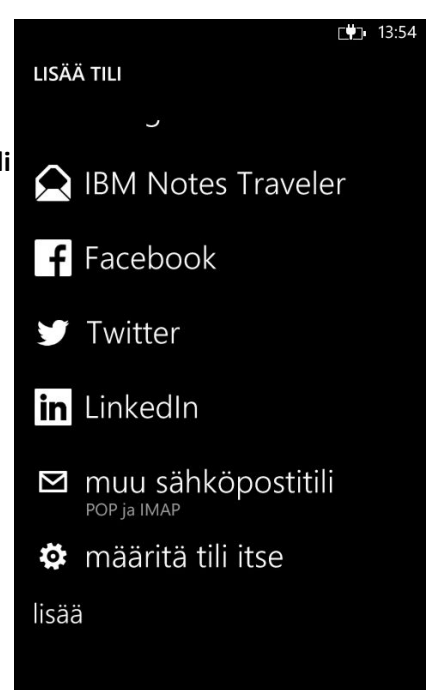

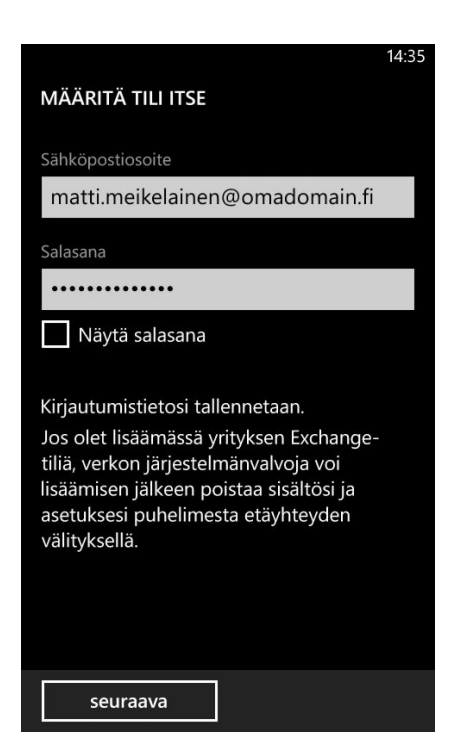

Asiakastuki: 0200 19111 (1,95€/min) // apua@nettitieto.fi (ilmainen) www.nettitieto.fi

#### NettiTieto Oy

# 8. Määritä tili – tilin tyypin valinta

Seuraavaksi sinua pyydetään valitsemaan määritettävän tilin tyyppi. Valitse näistä kahdesta Internet-sähköposti.

#### 13:59

#### MÄÄRITÄ TILI ITSE

Valitse määritettävän tilin tyyppi. Jos et ole varma, varmista asia palveluntarjoajaltasi.

#### Exchange ActiveSync

Sisältää Exchangen ja muut Exchange ActiveSynciä käyttävät tilit

#### Internet-sähköposti

POP- tai IMAP-tilit, joilla voit käyttää sähköpostia mvös selaimella

# 9. Määritä tili – kirjautumistiedot ja postipalvelimet

Kolmannessa ja samalla viimeisessä vaiheessa täydennetään kaikki vielä puuttuvat tiedot, joita tarvitaan sähköpostin lähettämisessä ja vastaanottamisessa.

Tilin nimi -kenttään voit antaa sähköpostitilillesi vapaavalintaisen nimen, jolla tunnistat sen helposti muiden tilien joukosta. Nimellä ei ole vaikutus itse sähköpostin toimivuuteen, joten voit siis valita tämän täysin vapaasti

Oma nimesi -kentän tietoa käytetään kaikissa sähköpostiviesteissäsi. Täm on siis se nimi, joka näkyy vastaanottajalle viestin lähettäjänä. Käytä nime josta vastaanottaja tunnistaa sinut helposti.

|          |                                   | 14:30 |
|----------|-----------------------------------|-------|
|          | INTERNET-SÄHKÖPOSTITILI           |       |
|          | Tilin nimi                        |       |
|          | Omadomain                         |       |
|          |                                   |       |
|          | Oma nimesi<br>Matti Meikeläinen   |       |
|          | Water Werkelamen                  |       |
| ,<br>cta | Tätä nimeä käytetään viesteissäsi |       |
| sid<br>i | Saapuvan postin palvelin          |       |
| ı.       | pop.nettitieto.fi                 |       |
| nä       | wells, and a                      |       |
| eä,      | Πιτγγρρι<br>ΙΜΔΡ4                 |       |
|          |                                   |       |
|          | Käyttäjänimi                      |       |
|          | kiriaudu sisään                   |       |

Asiakastuki: 0200 19111 (1,95€/min) // apua@nettitieto.fi (ilmainen) www.nettitieto.fi

#### **NettiTieto Oy**

# Saapuvan postin palvelin -kenttään tulee viestien vastaanottamiseen tarvittavan palvelimen osoite, tässä tapauksessa pop.nettitieto.fi.

Huomaa että palvelimen osoite on sama, riippumatta siitä käytetäänkö tilityyppinä POP- vai IMAP-valintaan.

Tilityyppi -valinnasta voit valita sähköpostin tilityypin asetuksen. Valittavina ovat sekä POP3 että IMAP4.

Käytännön erohan näillä kahdella on se, että POP hakee viestit itse sähköpostiohjelmaan, eikä jätä niitä palvelimelle. IMAP puolestaan käsittelee viestejä suoraan itse palvelimelta, eikä hae niitä fyysisesti sähköpostiohjelmaan.

Jos tarkoituksena on käyttää samaa tiliä samanaikaisesti sekä tietokoneelta (sähköpostiohjelmalla, webmaililla), tabletilta ja/tai puhelimelta, IMAP on järkevämpi vaihtoehto. Tällöin sähköpostisi synkronoituu vaivattomasti eri laitteiden välillä.

Valitaan tähän IMAP4.

Kun pyyhkäistään näyttöä hieman ylös, saadaan loputkin asetukset näkyville.

NettiTieto / Windows Phone sähköpostin määritys

Käyttäjänimi -kenttään tulee nyt sitten se tilin käyttäjätunnus, joka eroaa tässä tapauksessa itse sähköpostiosoitteesta. Tämä on se tunnus, jolla kirjaudut salasanan lisäksi Webmailiin. Tunnukset ovat muotoa tunnus\_omadomain\_fi, huomaa alaviivat pisteiden sijasta.

Jos siis esimerkiksi sähköpostiosoitteesi on muotoa tunnus@omadomain.fi, käyttäjätunnuksesi on muotoa **tunnus\_omadomain\_fi**.

**Salasana** -kenttään syötetään itse tilin salasana. Käytit kirjautumisparina sitten palvelusta riippumatta käyttätunnusta-salasanaa tai sähköpostiosoitetta-salasanaa, tämä on aina sama.

Lähtevän postin palvelin (SMTP) -kenttään tulee lähetettäviin viesteihin käytettävän palvelimen osoite. Tässä tapauksessa se on smtp.nettitieto.fi

| 14:                                                       | 89 |
|-----------------------------------------------------------|----|
| INTERNET-SÄHKÖPOSTITILI                                   |    |
| Käyttäjänimi                                              |    |
| matti_meikelainen_omadomain_fi                            |    |
| Esimerkkejä: eskos, eskos@contoso.com,<br>toimialue\eskos |    |
| Salasana                                                  |    |
| •••••                                                     |    |
| Näytä salasana                                            |    |
| Lähtevän postin palvelin (SMTP)                           |    |
| smtp.nettitieto.fi                                        |    |
|                                                           |    |
|                                                           |    |
| Lähtevän postin palvelin edellyttää<br>todennusta         |    |
| kirjaudu sisään                                           |    |

#### Pyyhkäise näyttöä hieman ylös

Lähtevän postin palvelin edellyttää todennusta sekä käytä samaa käyttäjänimeä ja salasanaa postin lähettämiseen -valinnat pitäisi olla automaattisesti valittuna. Ellei, napauta oheinen täppä niihin.

Tämä siksi, koska myös sähköpostin lähettäminen vaatii kirjautumisista ja koska haluamme käyttää jo annettuja tunnuksia myös lähtevälle postille.

Määritetään vielä muutamia lisäasetuksia tiliin liittyen. Napauta lisäasetuket -painiketta.

Lisäasetuksista voit määrittää SSL-salauksen sekä saapuvalle että lähtevälle sähköpostille. Laita täppä kohtiin **Edellytä SSL-salausta** saapuvassa sähköpostissa ja **Edellytä SSL-salausta lähtevässä** sähköpostissa.

Lisäksi voit valita sähköpostin automaattisen tarkastuksen hakemistiheyden. Oletuksena se on 2 tunnin välein.

Valitse Lataa uusi sisältö -valikosta haluamasi aikaväli napauttamalla valintaa.

Lataa sähköpostit -valikosta voit valita, kuinka pitkältä ajalta sähköpostit Windows Phone -puhelimeesi oikein haetaan. Oletuksena se on edelliseltä 7 päivältä.

Valitse Lataa sähköpostit -valikosta haluamasi ajanjakso napauttamalla valintaa.

Jos olet syöttänyt kaikki vaadittavat tiedot oikeassa muodossa, **kirjaudu sisään** -painike tulisi nyt olla käytettävissä. Napauta sitä tallentaaksesi asetukset.

|                                                                                                    | 8  |
|----------------------------------------------------------------------------------------------------|----|
| INTERNET-SÄHKÖPOSTITILI                                                                                                    |    |
| Salasana                                                                                                    |    |
| •••••                                                                                                    |    |
| Näytä salasana                                                                                                    |    |
| Lähtevän postin palvelin (SMTP)                                                                                                    |    |
| smtp.nettitieto.fi                                                                                                    |    |
| Lähtevän postin palvelin edellyttää todennusta                                                                                                    |    |
| Käytä samaa käyttäjänimeä ja salasanaa postin lähettämiseen                                                                                                    |    |
| lisäasetukset                                                                                                    |    |
|                                                                                                    |    |
| kirjaudu sisään                                                                                                    |    |
|                                                                                                    |    |
| 14.4                                                                                                    | 0  |
| 14:4<br>INTERNET-SÄHKÖPOSTITILI                                                                                                    | 0  |
| 14:4<br>INTERNET-SÄHKÖPOSTITILI                                                                                                    | 0  |
| 14:4 INTERNET-SÄHKÖPOSTITILI Sunsumed postin kinettamiseen Edellytä SSL-salausta saapuvassa sähköpostissa                                                                                                    | 10 |
| 14:4         INTERNET-SÄHKÖPOSTITILI         Saussennas posun nänettamiseen         Image: Edellytä SSL-salausta saapuvassa sähköpostissa         Image: Edellytä SSL-salausta lähtevässä sähköpostissa                                                                                                    | 10 |
| 14:4         INTERNET-SÄHKÖPOSTITILI         Janabarnoa posan nänettamiseen         Image: SSL-salausta saapuvassa sähköpostissa         Image: Edellytä SSL-salausta lähtevässä sähköpostissa         Image: Edellytä SSL-salausta lähtevässä sähköpostissa         Lataa uusi sisältö                                                                                                    | 10 |
| 14:4         INTERNET-SÄHKÖPOSTITILI         Janasannaa posan nänettäiniseen         Itää         Edellytä SSL-salausta saapuvassa sähköpostissa         Itää         Edellytä SSL-salausta lähtevässä sähköpostissa         Lataa uusi sisältö         2 tunnin välein                                                                                                    | 10 |
| 14:4         INTERNET-SÄHKÖPOSTITILI         Saussanaa posan nänetaaniseen         Image Edellytä SSL-salausta saapuvassa sähköpostissa         Image Edellytä SSL-salausta lähtevässä sähköpostissa         Image Edellytä SSL-salausta lähtevässä sähköpostissa         Lataa uusi sisältö         1: tunnin välein                                                                                                    | 10 |
| 14:4         INTERNET-SÄHKÖPOSTITILI         Sanasannaa posan nänettäännöseen         Image: SSL-salausta saapuvassa sähköpostissa         Image: Edellytä SSL-salausta lähtevässä sähköpostissa         Image: Edellytä SSL-salausta lähtevässä sähköpostissa         Image: Edellytä SSL-salausta lähtevässä sähköpostissa         Image: Edellytä SSL-salausta lähtevässä sähköpostissa         Image: Edellytä SSL-salausta lähtevässä sähköpostissa         Lataa uusi sisältö         1 tunnin välein         Lataa sähköpostit         edellisiltä 7 päivältä | 10 |
| 14:4         INTERNET-SÄHKÖPOSTITILI         Salasanaa posan nänetaaniseen         Image Edellytä SSL-salausta saapuvassa sähköpostissa         Image Edellytä SSL-salausta lähtevässä sähköpostissa         Image Edellytä SSL-salausta lähtevässä sähköpostissa         Lataa uusi sisältö         1mage 2 tunnin välein         Lataa sähköpostit         Image Edellisiltä 7 päivältä                                                                                                    |    |

NettiTieto Oy

### 10. Valmis

Mikäli annoit edellisissä vaiheissa oikeat tiedot, puhelimesi pitäisi nyt pystyä kirjautumaan onnistuneesti Nettitiedon palvelimille ja uuden tilin pitäisi olla ilmestynyt **asetukset** → **sähköposti + tilit** -valikon alle.

Jos näet tilisi **sähköposti + tilit** -valikon alla oheisen kuvan mukaisesti, olet ottanut uuden sähköpostin onnistuneesti käyttöön Windows-puhelimessasi.

# 11. Sähköpostin lukeminen Windows-puhelimessa

Pääset lukemaan sähköpostisi jatkossa aloitusnäkymän kirjekuorikuvakkeen alta.

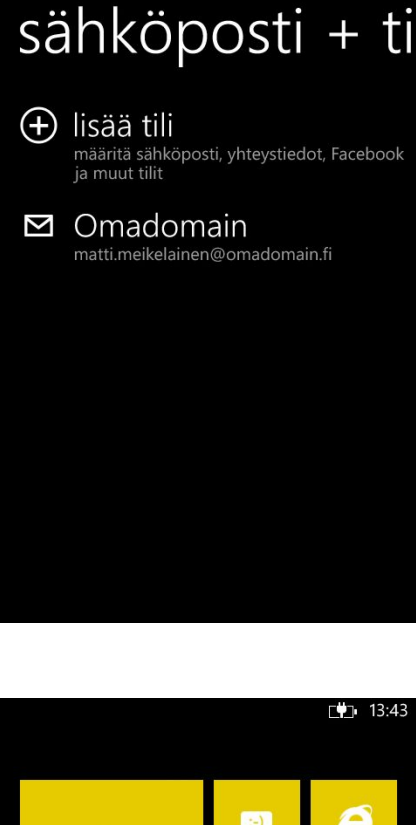

ASETUKSET

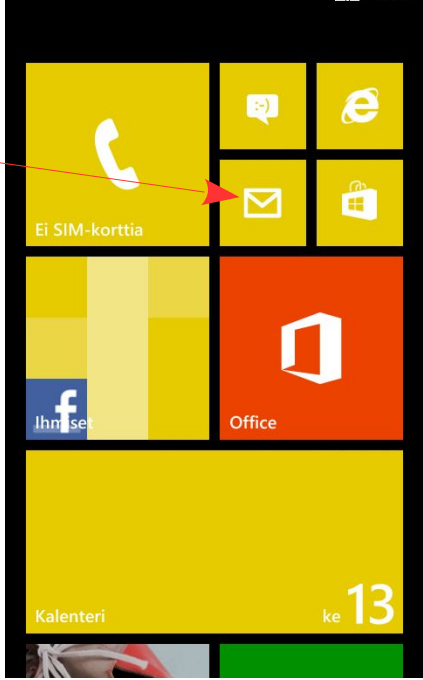

#### NettiTieto Oy